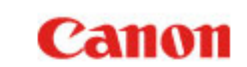

Chapter 1 Introduction Chapter 2 Wi-Fi Connection Chapter 3 Changing Scanner Settings Chapter 4 Using Wi-Fi Equipped Scanners Chapter 5 Appendix

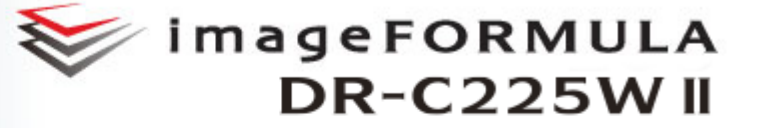

# **Wi-Fi Connection Guide**

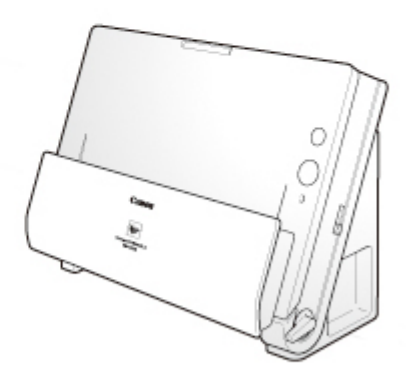

Please read this manual before operating this scanner. After you finish reading this manual, store it in a safe place for future reference.

# **Chapter 1 Introduction**

Wi-Fi Connection Guide describes the setup procedure for the Wi-Fi functions of the Canon imageFORMULA DR-C225W II (afterward called "this scanner").

| About this Product         | 2 |
|----------------------------|---|
| About Wi-Fi Connections    | 3 |
| Trademarks                 | 5 |
| About Open Source Licenses | 5 |

#### **Procedures and Example Screens**

Wi-Fi Connection Guide describes operations using Windows 7 and OS X 10.7 (Lion) as examples. For operations that are identical between Windows and OS X, this manual uses images from Windows as examples.

## **About this Product**

The Wi-Fi function in this scanner (IEEE 802.11b/g/n compatible, 2.4 GHz) supports scanning operations via wireless connection to a computer.

By connecting this scanner to an access point in a network environment, it can be used by any computer in the same network. The scanner is very simple to connect if the access point supports WPS (Wi-Fi Protected Setup).

### **Names of Parts**

Only the Wi-Fi-related functions are covered here. See the User's Manual for other functions.

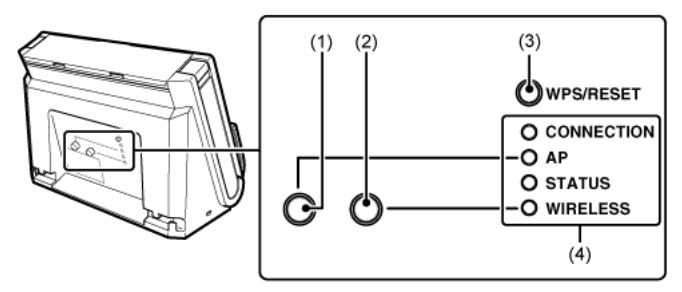

(1) AP Switch

This switches between AP and Station modes. The AP lamp is lit when this switch is depressed.

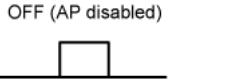

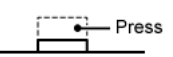

ON (AP enabled)

(2) WIRELESS Switch

Enables the Wi-Fi functions of the scanner. When enabled, the USB functions of the scanner are disabled even with the cable connected. The WIRELESS lamp is lit when this switch is depressed.

OFF (Wi-Fi disabled)

ON (Wi-Fi enabled)

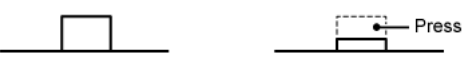

# 

The scanner should always be turned off when pressing the WIRELESS switch to enable the Wi-Fi function.

### (3) WPS/RESET Button

Press to connect with a WPS-compatible access point, or to initialize the scanner's Wi-Fi settings.

Holding this button while turning on the scanner resets it to the factory default settings.

(4) Lamp

The following lamps indicate the scanner state.

| Lamp       |                    | Meaning                                                                         |  |  |  |
|------------|--------------------|---------------------------------------------------------------------------------|--|--|--|
| CONNECTION | Lit (green)        | AP mode*: Wireless LAN working<br>Station mode*: connecting to the access point |  |  |  |
|            | Blinking<br>green  | WPS executing                                                                   |  |  |  |
|            | Blinking red       | WPS Error                                                                       |  |  |  |
|            | Blinking<br>orange | (Station mode only) Searching for an access point                               |  |  |  |
| AP         | Lit (green)        | Operating in AP mode                                                            |  |  |  |
|            | Unlit              | Operating in Station mode                                                       |  |  |  |
| STATUS     | Blinking<br>green  | Transferring data                                                               |  |  |  |
| WIRELESS   | Lit (green)        | Wi-Fi enabled (USB disabled)                                                    |  |  |  |
|            | Unlit              | Wi-Fi disabled (USB enabled)                                                    |  |  |  |

\* One of two network modes of the scanner. Change the mode depending on the device that will be connected via Wi-Fi. For details, see "Network modes" on p.3.

## **About Wi-Fi Connections**

Connect the scanner to an access point or directly to a computer according to the network environment.

## **Network modes**

Depending on the device that will be connected to the scanner via Wi-Fi, you can change the network mode of the scanner as follows.

| Network mode | Description                                                                                                    |
|--------------|----------------------------------------------------------------------------------------------------|
| Station mode | The scanner operates as a wireless device. In this mode, a separate wireless access point device is necessary for the scanner to connect to the computer. |
| AP mode      | The scanner operates without another wireless access point. A 1-to-1 connection can be established between the scanner and the computer.                  |

| Connecting via a wireless access                          | s point (station mode connection)                                                                                                    |
|-----------------------------------------------------------|----------------------------------------------------------------------------------------------------|
| Connecting using the wireless<br>settings on the computer | Connection to the scanner can be<br>made using the wireless settings of the<br>computer connected to the wireless<br>LAN access point.<br>See "Connecting Using the Wireless<br>Settings on the Computer" on p.6 |
| Using WPS                                                 | If the wireless access point is WPS-<br>compatible, connection to the scanne'r<br>can be made using the WPS feature.<br>See "Connecting using the WPS<br>function" on p.11                                       |

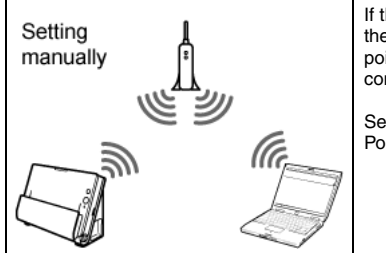

If the access point does not supports the WPS function, make the access point settings manually to establish connections.

See "Connecting to a Specified Access Point" on p.16

| 1-to-1 connection ( | AP mode connection)                                                                                                    |
|---------------------|----------------------------------------------------------------------------------------------------|
| )))<br>))))         | Search for the scanner and connect to it<br>using your computer's wireless<br>connections feature.<br>See "Connecting using the AP Mode"<br>on p.23 |
| »» («               | Search for and connect to the scanner<br>from a smart device (smart phone or<br>tablet).<br>See "How to Connect Smart Devices"<br>on p.24           |

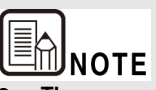

- The scanner can be shared with multiple computers on the same network via the access point, although only one can connect to the scanner at a time.
- The scanner's Wi-Fi and USB connections cannot both be used at the same time. When connecting with Wi-Fi, the scanner cannot be used by a computer connected via USB cable.
- When using a Wi-Fi connection, scanning is slower than with the USB connection.

## Windows (

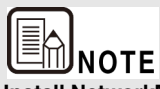

Install NetworkMonitor on the computer that is used to operate the scanner (see the Setup Guide).

## Trademarks

- Canon and the Canon logo are registered trademarks of Canon Inc. in the United States and may also be trademarks or registered trademarks in other countries.
- imageFORMULA is a trademark of CANON ELECTRONICS INC.
- Microsoft, Windows, and Windows Vista are registered trademarks of Microsoft Corporation in the United States and other countries.
- OS X is a registered trademark of Apple Inc. in the United States and other countries.
- Wi-Fi, Wi-Fi Alliance, the Wi-Fi CERTIFIED logo and the Wi-Fi Protected Setup logo are registered trademarks of the Wi-Fi Alliance.
- Wi-Fi CERTIFIED, WPA, WPA2 and Wi-Fi Protected Setup are trademarks of the Wi-Fi Alliance.
- "WPS" in the settings, onscreen displays and in this manual denotes Wi-Fi Protected Setup.
- Other product and company names herein may be the trademarks of their respective owners.

Copyright © CANON ELECTRONICS INC. 2018 ALL RIGHTS RESERVED

## **About Open Source Licenses**

This product includes open source software.

For details on the license conditions for each open source software, refer to the OpenSource.txt file stored in the LICENSE folder on the software setup disc.

# **Chapter 2 Wi-Fi Connection**

The procedure for connecting to an access point using the Wireless Connection Setup Tool in Station Mode is described here.

| Connecting Using the Wireless Settings on the Computer | 6  |
|--------------------------------------------------------|----|
| Connecting using the WPS function1                     | 1  |
| Connecting to a Specified Access Point1                | 6  |
| About the Computer's Wireless LAN Function2            | 21 |
| Connecting using the AP Mode2                          | 23 |
| How to Connect Smart Devices2                          | 24 |

# 

This procedure describes the operation by following the on-screen instructions of the Wireless Connection Setup Tool's Easy Setup.

Custom Setup allows arbitrary network configuration for the scanner. For details, refer to "Chapter 3 Changing Scanner Settings".

# Connecting Using the Wireless Settings on the Computer

Use [Easy Setup] of the Wireless Connection Setup Tool to obtain the necessary network information from the wireless settings of the computer connected to the wireless LAN access point, and connect the scanner to the same network.

# 

- If the access point is using security settings (such as MAC address filtering), change the settings to allow connection to this scanner.
- To ensure good Wi-Fi communications, perform this procedure with the scanner initially located close to the access point.

#### 1 If the scanner is on, turn it off.

Press and hold the power button until the indicator goes out.

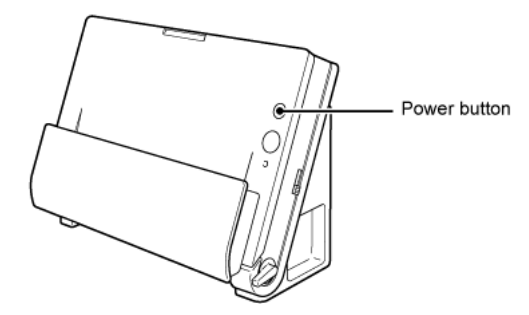

2 Enable the wireless LAN function of the computer.

This step is not necessary if the wireless LAN function is already enabled. See "About the Computer's Wireless LAN Function" on p.21 for wireless LAN function setting details.

3 Start the Wireless Connection Setup Tool.

# 

If the Wireless Connection Setup Tool is not yet installed on the computer, see the Setup Guide to install it.

## Windows (

Click [Start] - [All Programs] - [Canon DR-C225] - [Wireless Connection Setup Tool].

## 

In Windows 8.1/8, it appears as shown below.

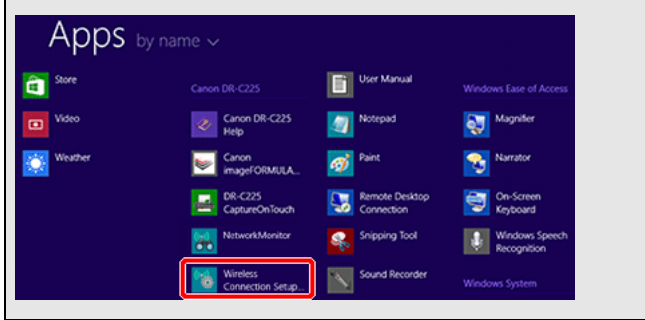

## Mac

From the Finder, double click [Application] - [Wireless Connection Setup Tool].

4 Click [Easy Setup].

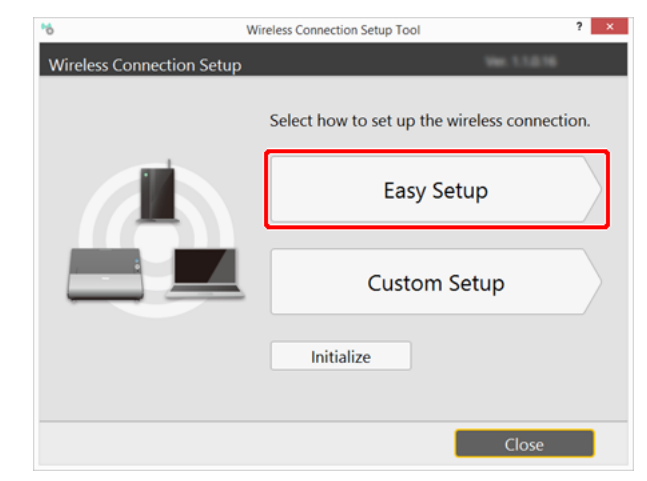

## 5 Click [Next].

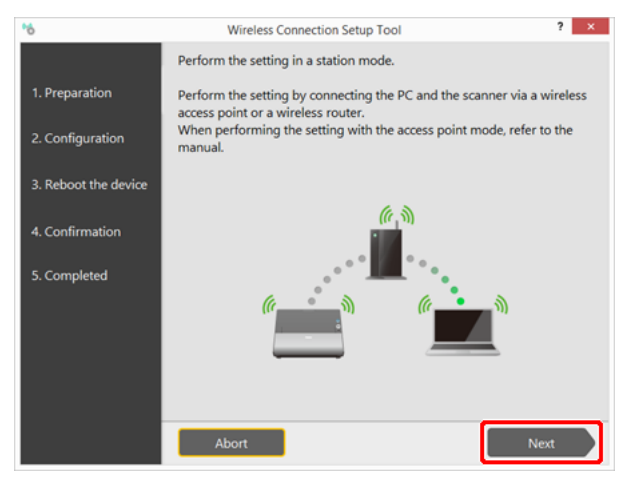

6 Perform steps 1 to 3 as shown on the screen.

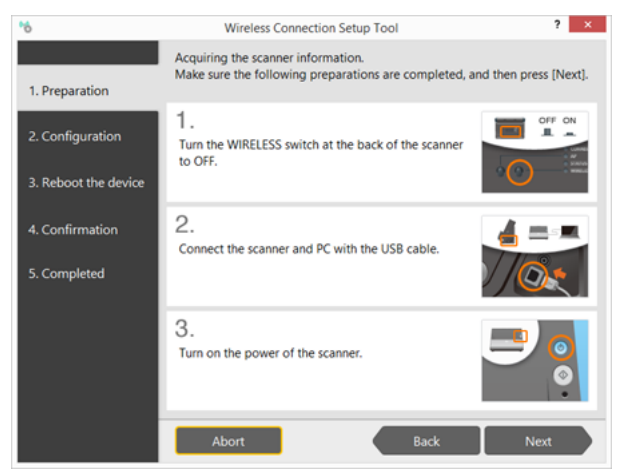

(1) Turn off the WIRELESS switch on the rear of the scanner.

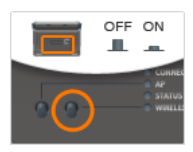

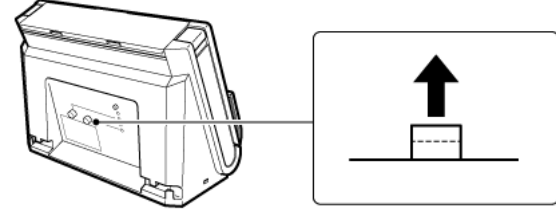

(2) Connect the scanner to a computer via USB cable.

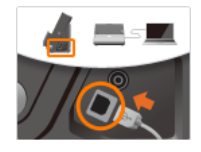

(3) Turn on the scanner.

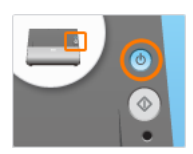

- 7 Click [Next].
- 8 Select [Setup by using the computer's wireless settings], and click [Next].

| *6                                       | Wireless Connection Setup Tool                                                                                                    | ? ×                                  |
|------------------------------------------|----------------------------------------------------------------------------------------------------|--------------------------------------|
| 1. Preparation                           | Select how to set up the connection.                                                                                                    |                                      |
| 2. Configuration<br>3. Reboot the device | Setup by using the computer's wireless settings<br>Set up the wireless connection automatically by<br>using your computer's settings.                     | <b>1</b> % % <b>1</b><br>:, <b>1</b> |
| 4. Confirmation 5. Completed             | Setup with WPS<br>Access points or wireless routers with the WPS logo<br>button allow you to easily set up a wireless<br>connection.                      | SETUP<br>WPS                         |
|                                          | Setup by selecting from list<br>Set up the wireless connection by selecting the<br>wireless access point or wireless router from the<br>connections list. |                                      |
|                                          | Abort Back                                                                                                    | Next                                 |

## Windows (

#### When the following message appears, click [Yes].

| NetworkSetupTool                                                                                                    | ×                   |
|----------------------------------------------------------------------------------------------------|---------------------|
| Set up the wireless connection automatically by using yo<br>(This process may require administrator rights.)<br>Are you sure you want to continue? | omputer's settings. |
|                                                                                                    | <u>N</u> o          |

If [User Account Control] appears, click [Yes].

#### 9 Click [Yes].

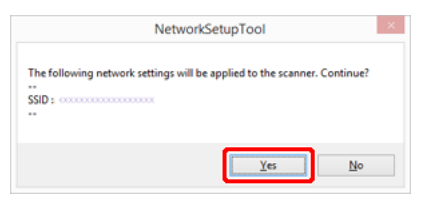

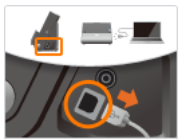

(3) Turn off the AP switch on the rear of the scanner.

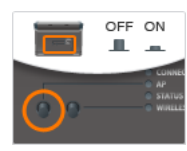

### **10** Perform steps 1 to 3 as shown on the screen.

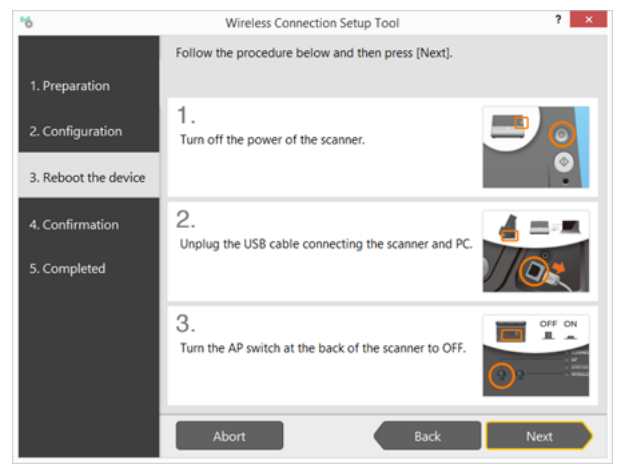

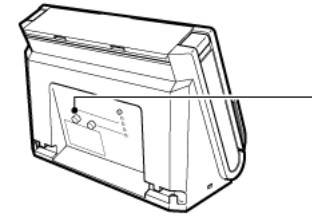

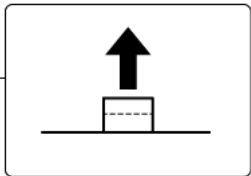

#### (1) Turn off the scanner.

Press and hold the power button until it turns off.

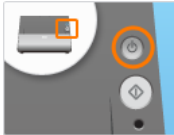

(2) Remove the USB cable.

- 11 Click [Next].
- 12 Perform steps 4 and 5 as shown on the screen.

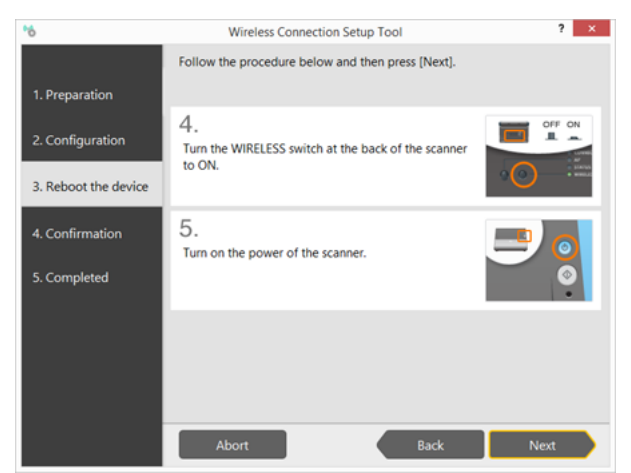

(4) Turn on the WIRELESS switch on the rear of the scanner.

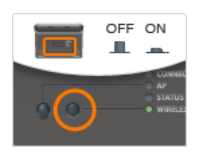

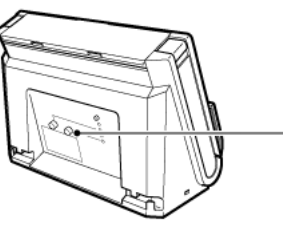

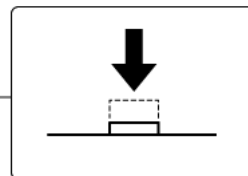

(5) Turn on the scanner.

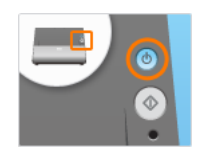

#### 13 Click [Next].

The connection is verified.

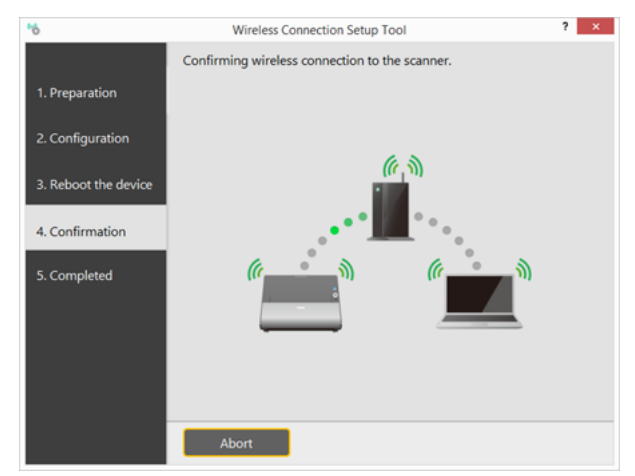

"Wireless connection to the scanner is completed." is displayed when the connection is verified. Setup is completed.

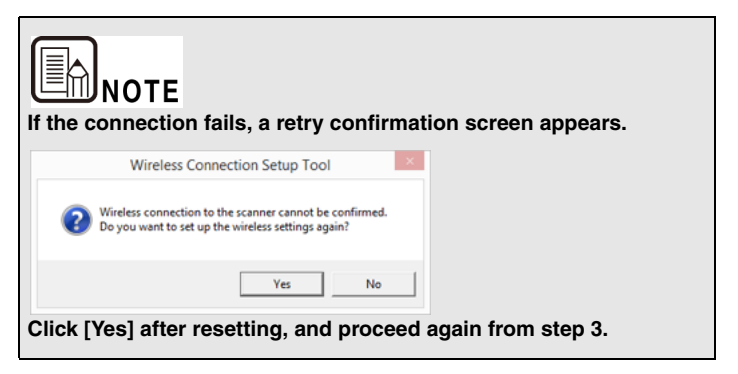

## Connecting using the WPS function

To connect the computer via an access point that supports WPS, use the Wireless Connection Setup Tool's Easy Setup method.

# 

- If the access point is using security settings (such as MAC address filtering), change the settings to allow connection to this scanner.
- To ensure good Wi-Fi communications, perform this procedure with the scanner initially located close to the access point.

#### 1 If the scanner is on, turn it off.

Press and hold the power button until the indicator goes out.

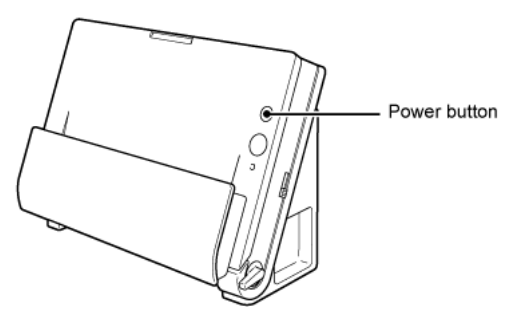

#### 2 Enable the wireless LAN function of the computer.

This step is not necessary if the wireless LAN function is already enabled. See "About the Computer's Wireless LAN Function" on p.21 for wireless LAN function setting details.

#### 3 Start the Wireless Connection Setup Tool.

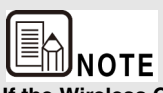

If the Wireless Connection Setup Tool is not yet installed on the computer, see the Setup Guide to install it.

## Windows (

Click [Start] - [All Programs] - [Canon DR-C225] - [Wireless Connection Setup Tool].

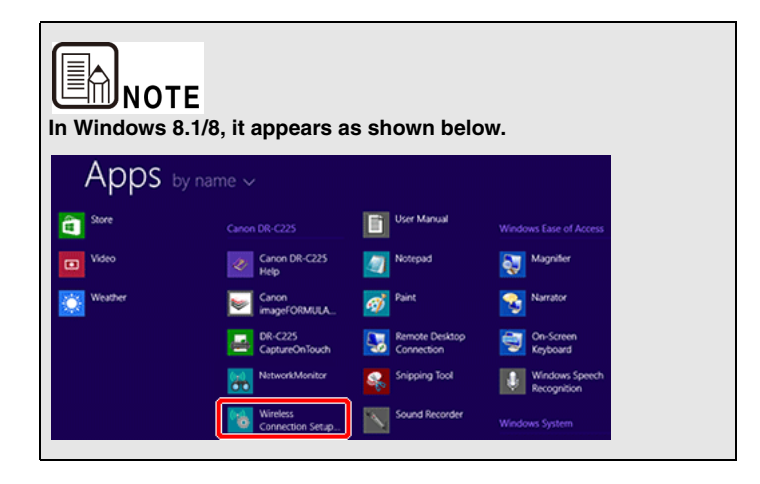

## Mac

From the Finder, double click [Application] - [Wireless Connection Setup Tool].

4 Click [Easy Setup].

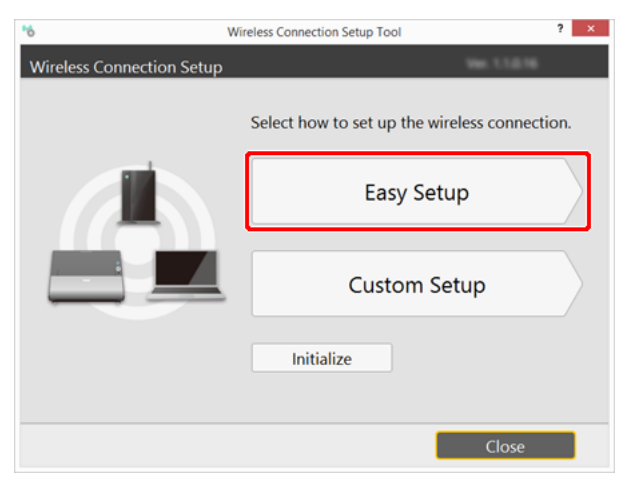

### 5 Click [Next].

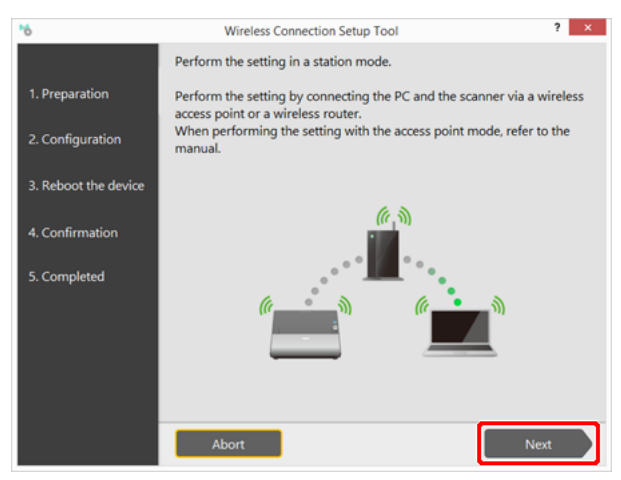

6 Perform steps 1 to 3 as shown on the screen.

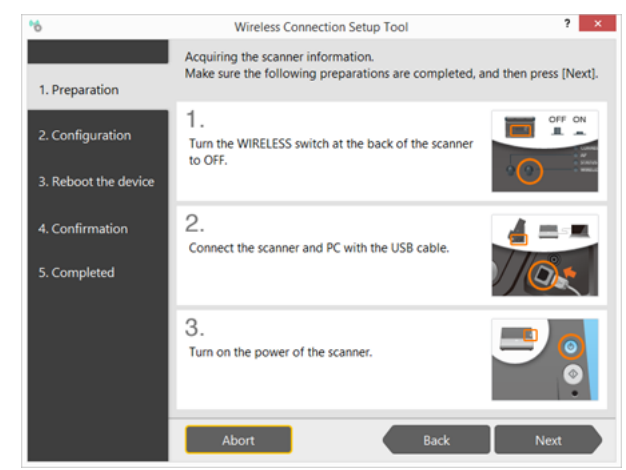

(1) Turn off the WIRELESS switch on the rear of the scanner.

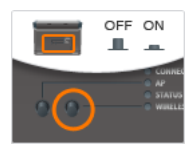

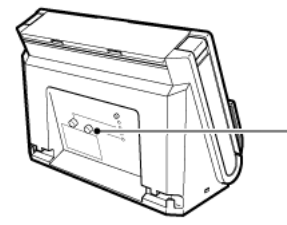

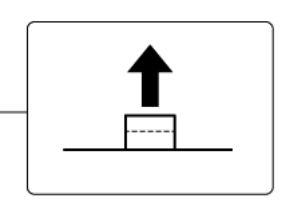

(2) Connect the scanner to a computer via USB cable.

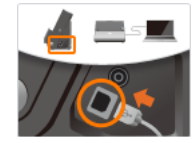

(3) Turn on the scanner.

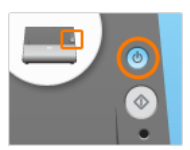

- 7 Click [Next].
- 8 Select [Setup with WPS], and click [Next].

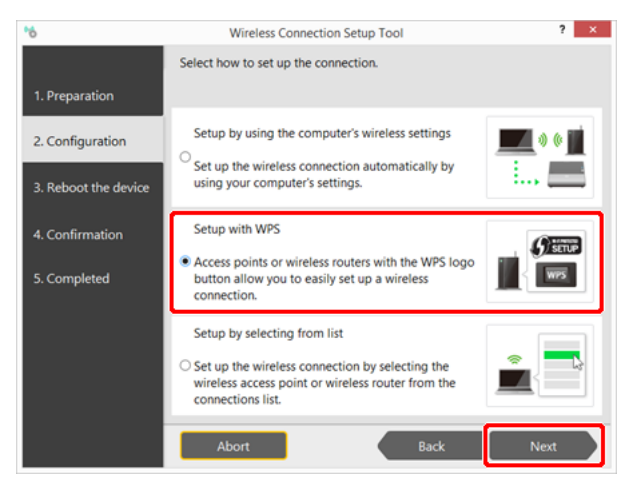

9 Perform steps 1 to 3 as shown on the screen.

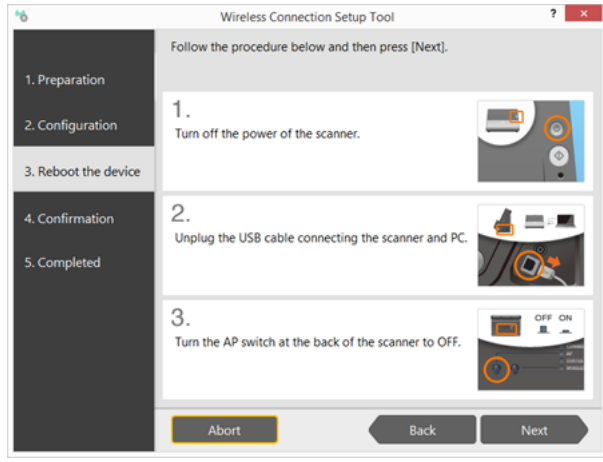

(1) Turn off the scanner.

Press and hold the power button until it turns off.

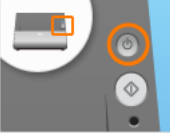

(2) Remove the USB cable.

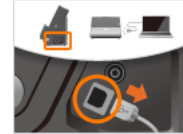

(3) Turn off the AP switch on the rear of the scanner.

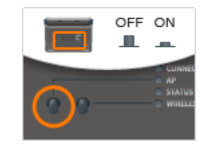

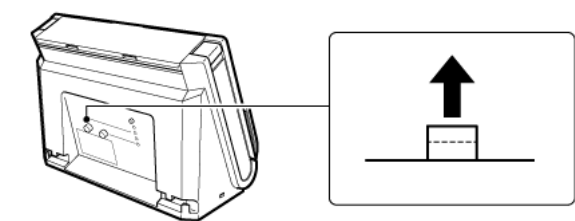

- 10 Click [Next].
- 11 Perform steps 4 and 5 as shown on the screen.

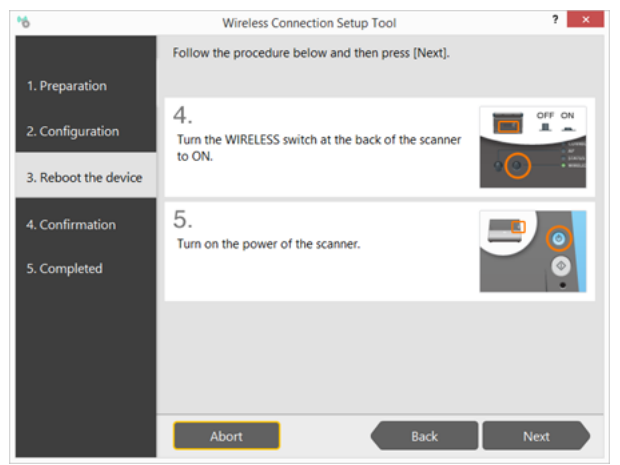

(4) Turn on the WIRELESS switch on the rear of the scanner.

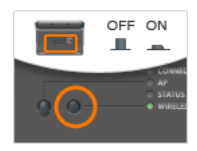

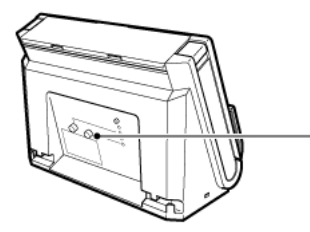

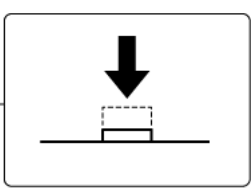

(5) Turn on the scanner.

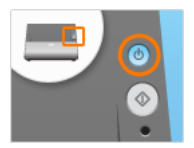

12 Click [Next].

#### 13 Perform steps 6 and 7 as shown on the screen.

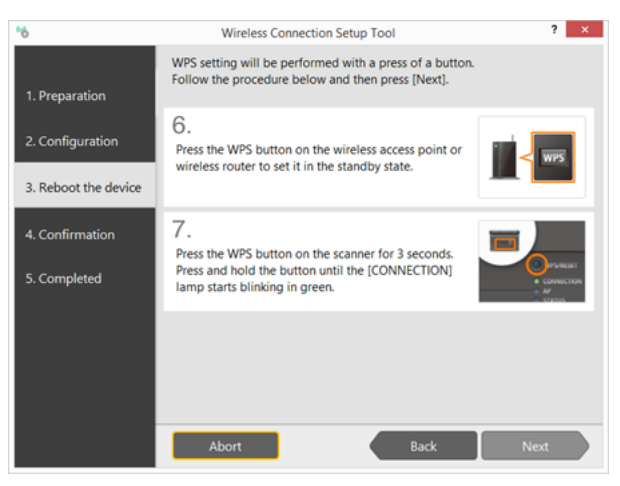

(6) Press the WPS button on the access point to activate the connectionwaiting state.

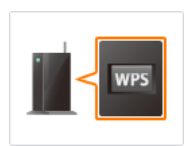

See the instructions for your access point.

This scanner cannot connect if the connection-waiting state is activated on multiple access points at the same time.

(7) Press and hold this scanner's WPS/RESET button until the CONNECTION lamp blinks green (about 3 to 10 seconds).

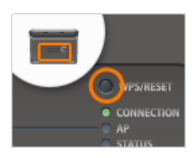

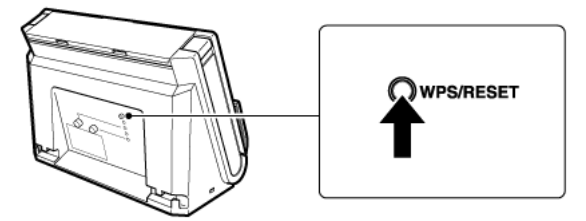

This scanner begins communicating with the connection-waiting access point to automatically configure the required Wi-Fi settings. When the setting are configured, the CONNECTION lamp lights steadily (green).

#### 14 Click [Next].

The connection is verified.

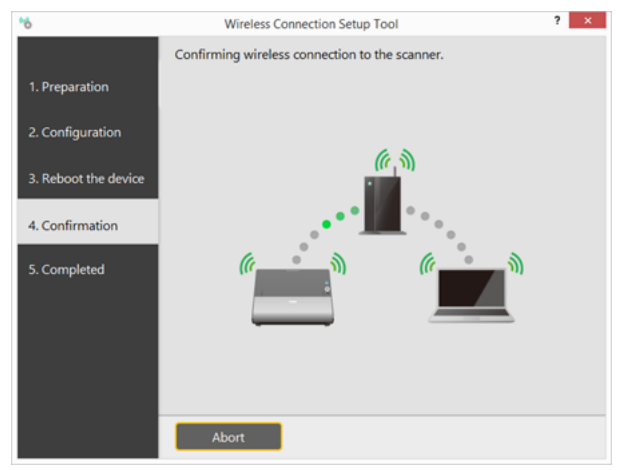

"Wireless connection to the scanner is completed." is displayed when the connection is verified. Setup is completed.

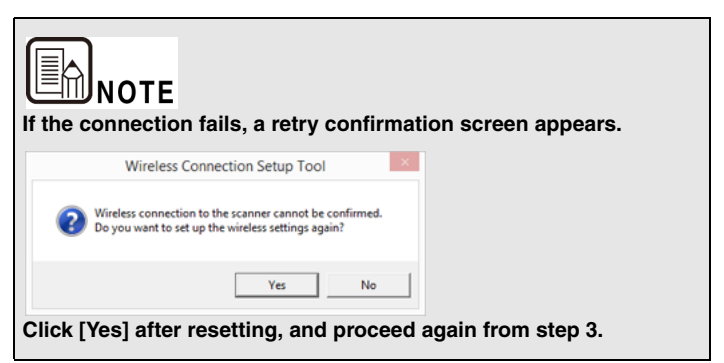

## **Connecting to a Specified Access Point**

To connect the scanner to a computer via an access point that does not support WPS, select the access point for wireless connection from a list.

# 

- If the access point is using security settings (such as MAC address filtering), change the settings to allow connection to this scanner.
- To ensure good Wi-Fi communications, perform this procedure with the scanner initially located close to the access point.
- Computers running Windows XP (64-bit edition) cannot be connected to the scanner using the following procedure. Configure the settings necessary for connecting to the scanner in [Custom Setup]. See "Chapter 3 Changing Scanner Settings" for details.

#### 1 If the scanner is on, turn it off.

Press and hold the power button until the indicator goes out.

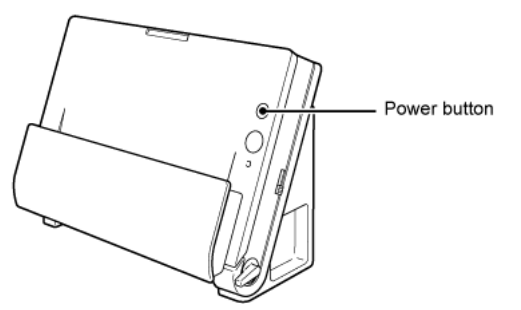

#### 2 Enable the wireless LAN function of the computer.

This step is not necessary if the wireless LAN function is already enabled. See "About the Computer's Wireless LAN Function" on p.21 for wireless LAN function setting details.

3 Start the Wireless Connection Setup Tool.

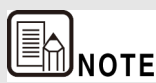

If the Wireless Connection Setup Tool is not yet installed on the computer, see the Setup Guide to install it.

## Windows (

Click [Start] - [All Programs] - [Canon DR-C225] - [Wireless Connection Setup Tool].

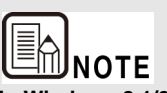

In Windows 8.1/8, it appears as shown below.

| Apps b  | y name 🗸                     |                              |                               |
|---------|------------------------------|------------------------------|-------------------------------|
| a Store |                              | User Manual                  |                               |
| Video   | Canon DR-C225<br>Help        | Notepad                      | Magnifier                     |
| Weather | Canon<br>imageFORMULA        | 🧭 Paint                      | Narrator                      |
|         | DR-C225<br>CaptureOnTouch    | Remote Desktop<br>Connection | On-Screen<br>Keyboard         |
|         | NetworkMonitor               | Snipping Tool                | Windows Speech<br>Recognition |
|         | Wireless<br>Connection Setup | Sound Recorder               |                               |

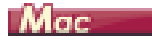

From the Finder, double click [Application] - [Wireless Connection Setup Tool].

4 Click [Easy Setup].

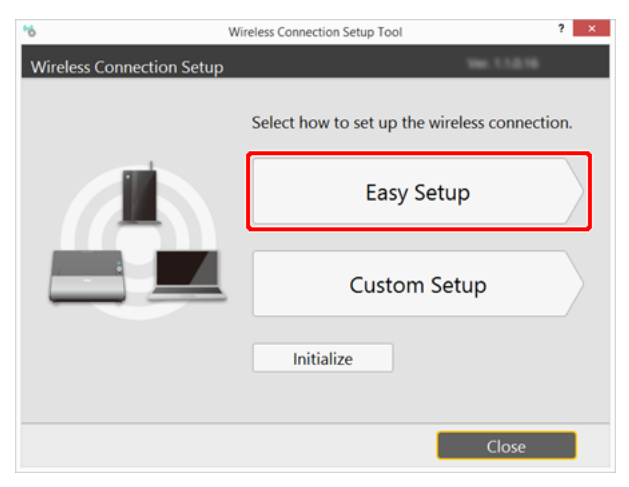

### 5 Click [Next].

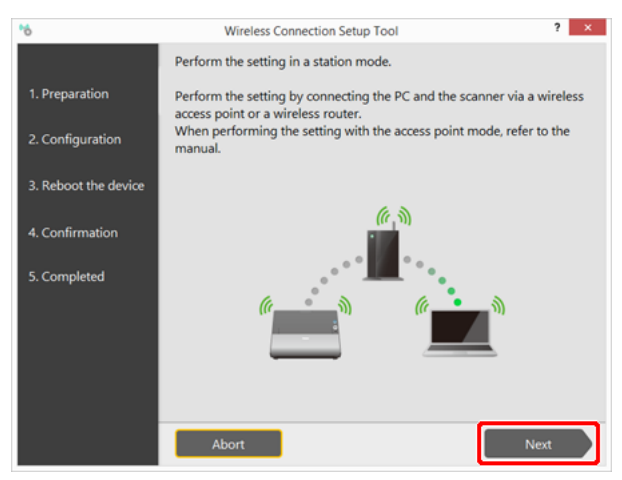

6 Perform steps 1 to 3 as shown on the screen.

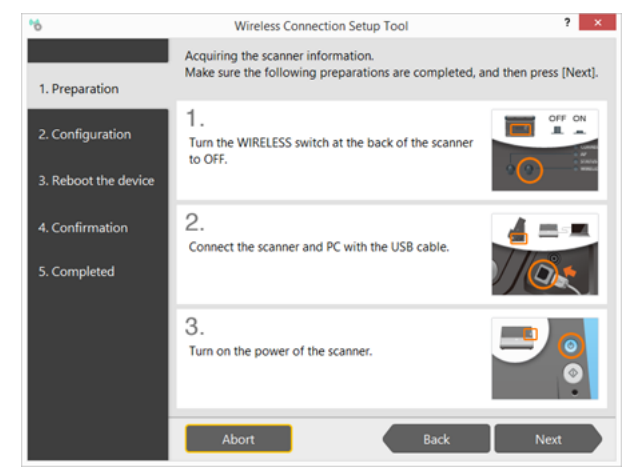

(1) Turn off the WIRELESS switch on the rear of the scanner.

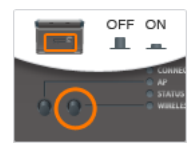

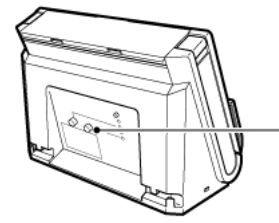

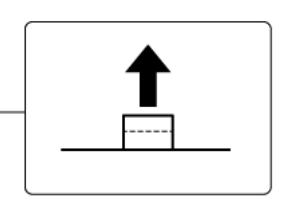

(2) Connect the scanner to a computer via USB cable.

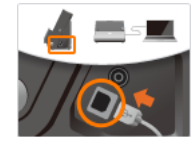

(3) Turn on the scanner.

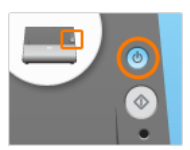

- 7 Click [Next].
- 8 Select [Setup by selecting from list], and click [Next].

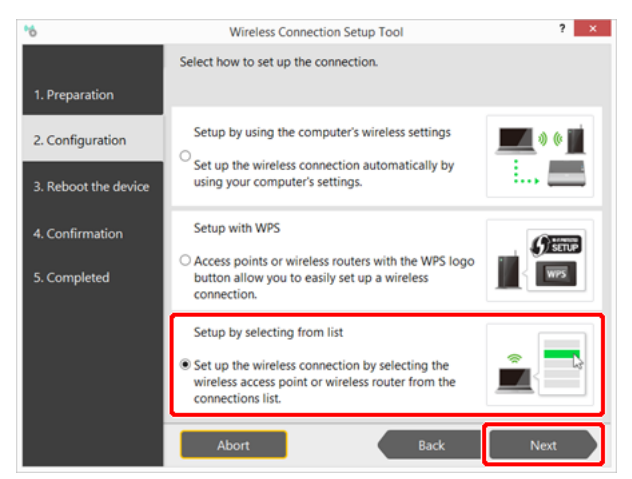

A list of access points detected by the computer is displayed.

9 Select the SSID of the wireless access point or wireless router from the list, and click [Next].

| *6                   | Wireless Connection Setup Tool                                                                                                    | ? ×                               |
|----------------------|----------------------------------------------------------------------------------------------------|-----------------------------------|
| 1. Preparation       | Select the wireless access point or wireless router that you v<br>to from the list below, and then press [Next].<br>If the wireless access point or wireless router is not in the lis<br>[Custom Settings - Station Settings] on the Menu screen. | vant to connect<br>t, set up from |
| 2. Configuration     |                                                                                                    |                                   |
|                      | SSID                                                                                                    | <u>^</u>                          |
| 3. Reboot the device | <ul> <li>ap pr 1100bs</li> </ul>                                                                                                    | ((( ))) ((                        |
| 4. Confirmation      | LNA                                                                                                    | ((( ှ ))) 👔                       |
| 5. Completed         | A0796                                                                                                    | ((( ှ ))) 💼                       |
|                      | ap-game 1190M                                                                                                    | (« 🕆 »)                           |
|                      | DMBC7-36779521                                                                                                    | ((( e))) 🔒 🗸                      |
|                      |                                                                                                    | Update                            |
|                      | Abort Back                                                                                                    | Next                              |

10 Enter the security key of the wireless access point or wireless router, and click [Next].

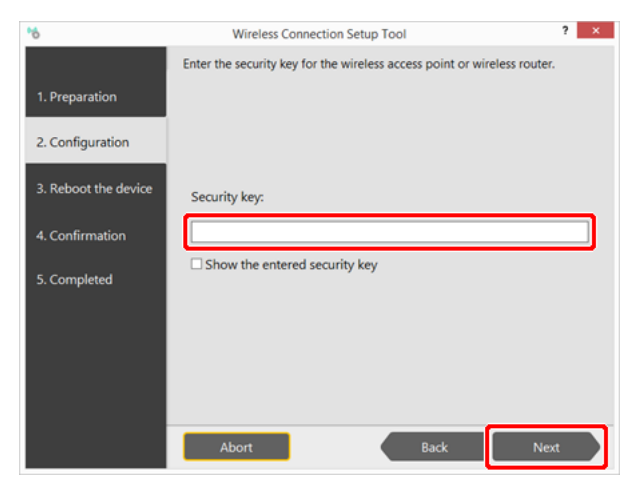

#### 11 Perform steps 1 to 3 as shown on the screen.

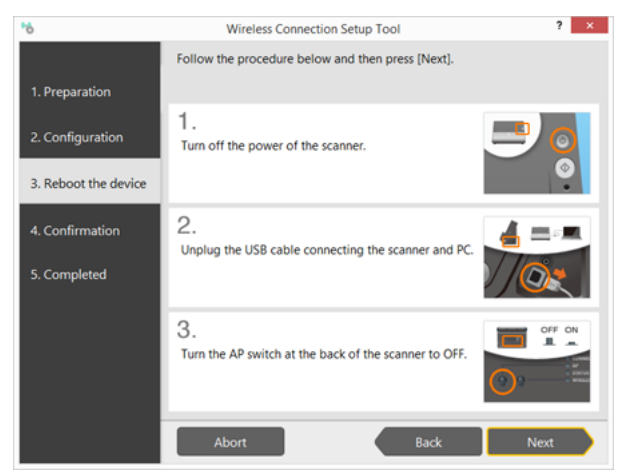

### (1) Turn off the scanner.

Press and hold the power button until it turns off.

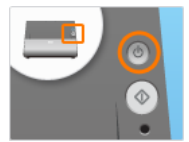

(2) Remove the USB cable.

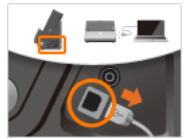

(3) Turn off the AP switch on the rear of the scanner.

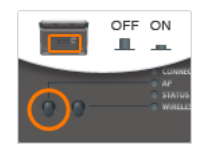

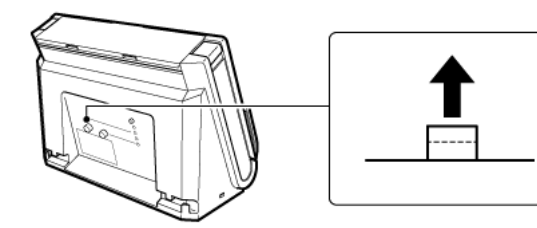

12 Click [Next].

#### 13 Perform steps 4 and 5 as shown on the screen.

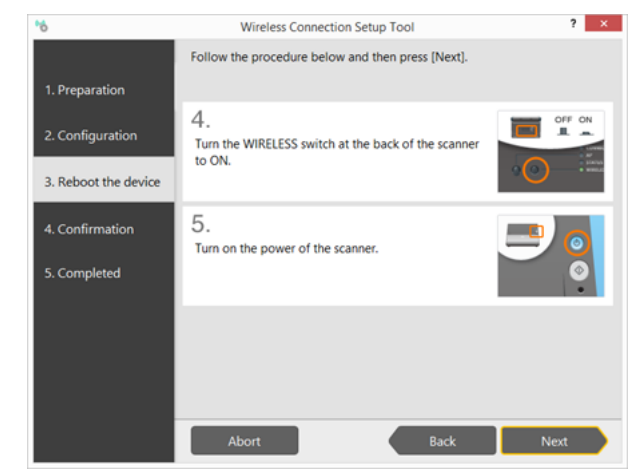

(4) Turn on the WIRELESS switch on the rear of the scanner.

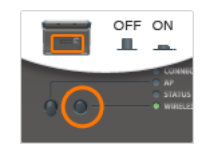

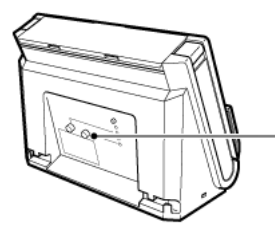

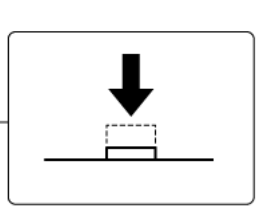

(5) Turn on the scanner.

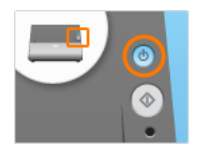

#### 14 Click [Next].

The connection is verified.

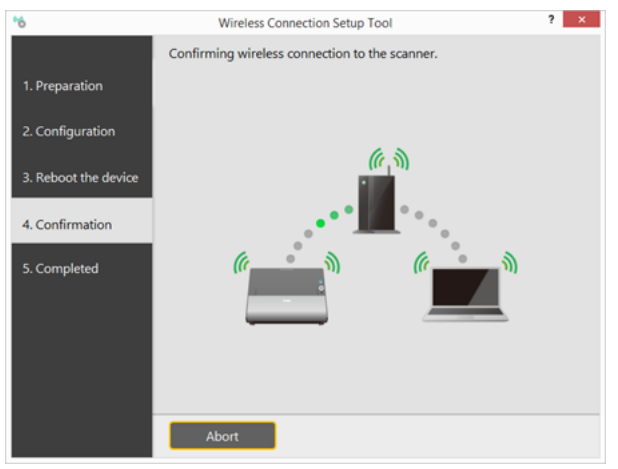

"Wireless connection to the scanner is completed." is displayed when the connection is verified. Setup is completed.

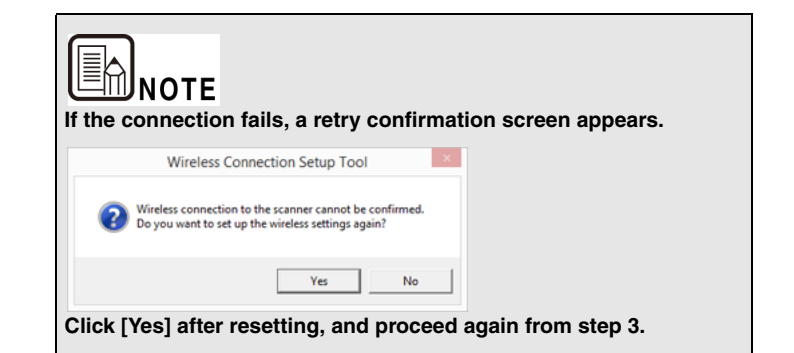

## About the Computer's Wireless LAN Function

If the computer's wireless LAN function is disabled, enable it by the following procedure.

## Windows (

1 Click the Start button - [Control Panel] - [View network status and tasks].

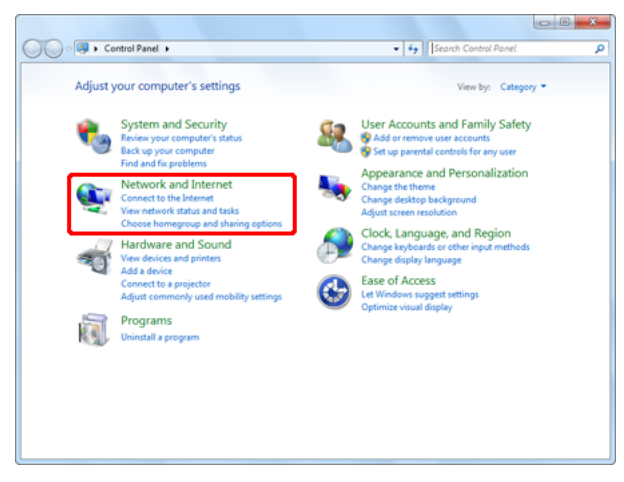

2 Click [Change adapter settings].

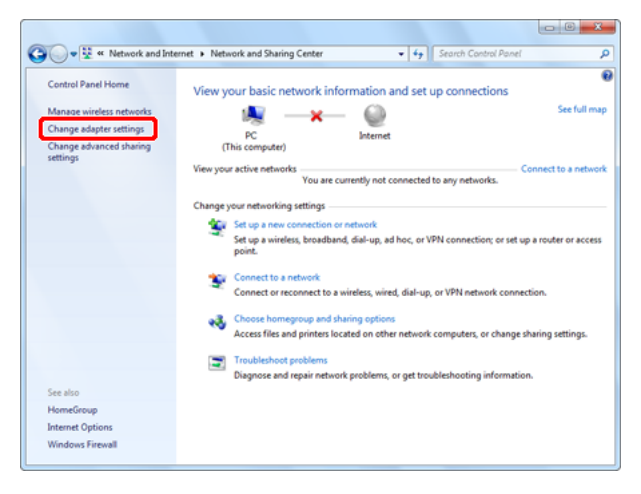

3 If the [Wireless Network Connection] icon is [Disabled], double-click the icon.

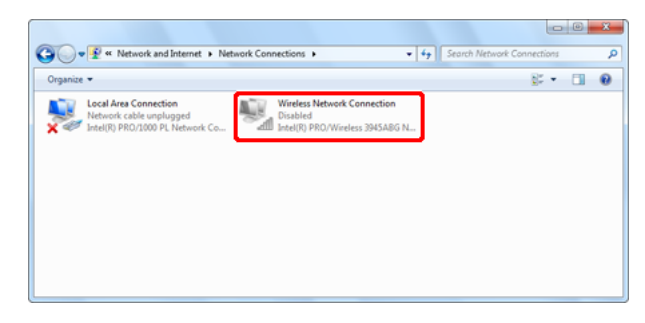

4 Click is to close the settings screen.

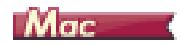

1 Click the Apple menu - [System Preferences] - [Network].

|                   | Show All                    |               | System P              | references           | (                      | ٩                     |               |
|-------------------|-----------------------------|---------------|-----------------------|----------------------|------------------------|-----------------------|---------------|
| General           | Desktop &<br>Screen Saver   | Dock          | Mission<br>Control    | Language<br>& Region | Security<br>& Privacy  | Q<br>Spotlight        | Notifications |
| Displays          | Energy<br>Saver             | Keyboard      | Mouse                 | Trackpad             | Printers &<br>Scanners | Sound                 |               |
| iCloud            | (@)<br>Internet<br>Accounts | ()<br>Network | Bluetooth             | Sharing              |                        |                       |               |
| Users &<br>Groups | Parental<br>Controls        | App Store     | Dictation<br>& Speech | Date & Time          | Startup<br>Disk        | ()<br>Time<br>Machine | Accessibility |

2 Click [Wi-Fi], then click the [Turn Wi-Fi On] button.

|                                                                                       | Location:  | Automatic           |                                                                                                    |                                                                               |
|---------------------------------------------------------------------------------------|------------|---------------------|----------------------------------------------------------------------------------------------------|-------------------------------------------------------------------------------|
| Ethernet     Connected     FireWire     Not Connected                                 | ⇔<br>•     | Status: O           | "                                                                                                    | Turn Wi-Fi On                                                                 |
| WI-FI     Off     Bluetooth PAN     Not Connected     Thundt Bridge     Not Connected | ©<br>≫     | Network Name: V     | VI-FI: Off<br>Ask to join new n<br>Known networks will bu<br>If no known networks a<br>have to manually select | ÷<br>etworks<br>joined automatically.<br>re available, you will<br>a network. |
| 4 - ×*                                                                                | <b>⊻</b> s | how Wi-Fi status in | menu bar                                                                                                    | Advanced                                                                      |

3 Click 🔵 to close the settings screen.

## Connecting using the AP Mode

To connect one-to-one with a wireless LAN-equipped computer, set this scanner to the AP mode.

1 If the scanner is on, turn it off.

Press and hold the power button until the indicator goes out.

2 Turn on both the AP switch and the WIRELESS switch on the rear of the scanner.

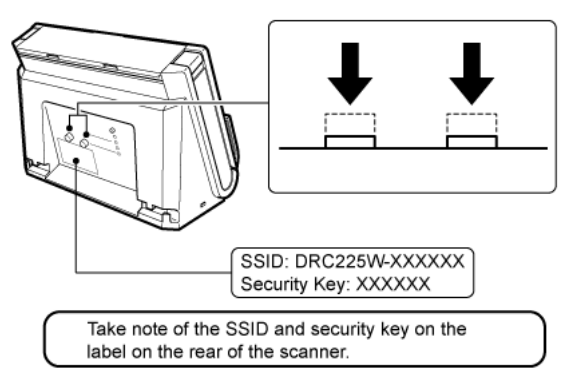

#### 3 Turn on this scanner.

#### 4 Enable the wireless LAN function of the computer.

This step is not necessary if the wireless LAN function is already enabled. See "About the Computer's Wireless LAN Function" on p.21 for wireless LAN function setting details.

## Windows

 Click the control in the taskbar to display a list of available wireless networks.

| - 1 | Not connected               | 42                  |   |
|-----|-----------------------------|---------------------|---|
|     | Connections are available   |                     | I |
|     | Wireless Network Connection | •                   | l |
|     | 40.00                       | .atl                |   |
|     | since haddings              | att                 | в |
|     | and taken a                 | att                 |   |
|     | state Chilling              | at                  |   |
|     | atom Wildlings              | att                 |   |
|     | 100.000                     | atl.                |   |
|     | 242.64                      | <b>3</b> al         |   |
|     | 101-01-01                   | 201                 | ٠ |
|     | Open Network and Sharing C  | enter               |   |
|     | - P 6 🛃 >                   | 8:51 PN<br>6/24/201 | 1 |

(2) Select the SSID from step 2 in the list, then click [Connect].

| Not connected               | ÷,   | * |
|-----------------------------|------|---|
| Connections are available   |      |   |
| Wireless Network Connection | ^    |   |
| ATTRATTO                    | llee | E |
| Connect automatically       | nect |   |

(3) Enter the security key from step 2 in the screen that appears, then click [OK].

| Y Connect to a Netw | ork             | ×         |
|---------------------|-----------------|-----------|
| Type the networ     | k security key  |           |
| Security key:       | Hide characters |           |
|                     |                 | OK Cancel |

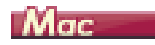

(1) Click the 🛜 icon, then select the SSID from step 2 in the list.

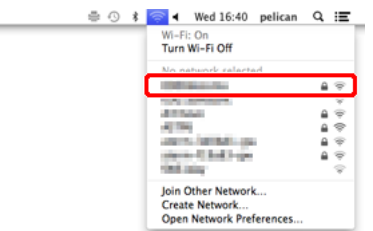

(2) Enter the password from step 2, then click [Join].

| ((1- | The Wi-Fi network "William" requires a WPA2 password.   |
|------|---------------------------------------------------------|
|      | Password:<br>☐ Show password<br>✔ Remember this network |
| ?    | Cancel Join                                             |

## How to Connect Smart Devices

To connect a smart device such as a smart phone or tablet, set the scanner network mode to AP mode (the same as when connecting one-to-one with a wireless LAN-equipped computer).

1 If the scanner is on, turn it off.

Press and hold the power button until the indicator goes out.

2 Turn on both the AP switch and the WIRELESS switch on the rear of the scanner.

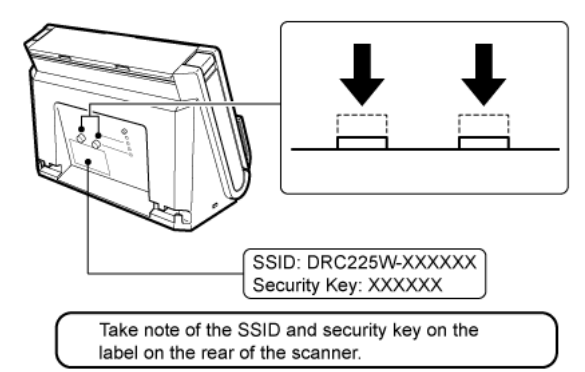

- 3 Turn on this scanner.
- 4 From the smart device [Settings], tap [Wi-Fi] to confirm that it is enabled.
- 5 For the network selection, select the SSID from step 2.
- 6 For the [Password], enter the security key from step 2, and tap [Connect].

# **Chapter 3 Changing Scanner Settings**

The Custom Setup procedure in the Wireless Connection Setup Tool is described here.

Custom Setup allows detailed settings and changes to setting contents.

| Starting Custom Setup      | 25 |
|----------------------------|----|
| Network Configuration      | 26 |
| Access Point Configuration | 27 |
| Station Configuration      | 29 |
| Setting Initialization     | 31 |
|                            |    |

## **Starting Custom Setup**

Start the Wireless Connection Setup Tool to display Custom Setup.

To run Custom Setup and configure settins, connect the scanner to the computer using a USB cable and turn it on.

**1** Start the Wireless Connection Setup Tool.

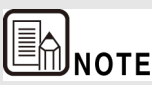

If the Wireless Connection Setup Tool is not yet installed on the computer, see the Setup Guide to install it.

## Windows (

Click [Start] - [All Programs] - [Canon DR-C225] - [Wireless Connection Setup Tool].

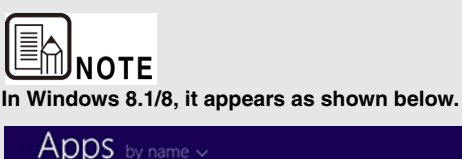

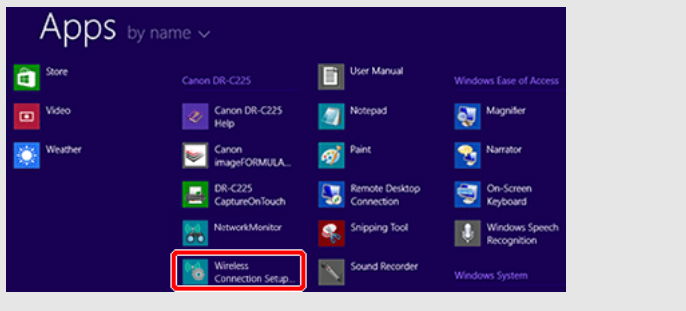

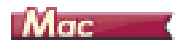

From the Finder, double click [Application] - [Wireless Connection Setup Tool].

#### 2 Click [Custom Setup].

| Mi Wi                     | reless Connection Setup Tool ? ×              |
|---------------------------|-----------------------------------------------|
| Wireless Connection Setup | Ver. 1.1.0.16                                 |
|                           | Select how to set up the wireless connection. |
|                           | Easy Setup                                    |
|                           | Custom Setup                                  |
|                           | Initialize                                    |
|                           | Close                                         |

The configuration selection screen appears.

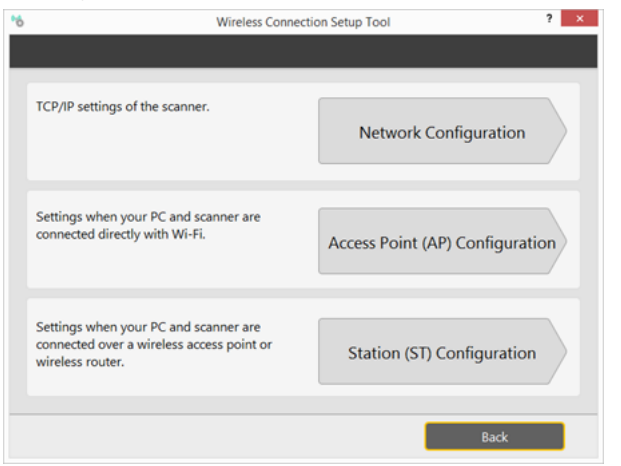

## **Network Configuration**

Click [Network Configuration] on the configuration selection screen to display the following screen.

#### Enter the scanner's IP address on this screen.

| *6                    | Wireless Connection S          | etup Tool |     |      |    | ? × |
|-----------------------|--------------------------------|-----------|-----|------|----|-----|
|                       | TCP/IP settings of the scanner | r.        |     |      |    |     |
| Network Configuration | DHCP                           | Enable    |     |      |    | ¥   |
|                       | IP Address                     | 192       | 168 | 0    |    | 10  |
|                       | Subnet Mask                    | 255       | 255 | 255  |    | 0   |
|                       | Default Gateway                | 0         | 0   | 0    |    | 0   |
|                       |                                | 64        |     |      |    |     |
|                       |                                | Set       |     | Cano | el |     |

| Name        | Details                                                                                                    | Default Value |
|-------------|----------------------------------------------------------------------------------------------------|---------------|
| DHCP        | Enable/disable the DHCP protocol.<br>To assign an IP address using DHCP, the<br>DHCP server must be running in your<br>subnetwork.                                                                                                    | ENABLE        |
| IP Address  | Set the IP address of this product.<br>If DHCP is enabled, the IP address<br>obtained from it will be applied.<br>The value must be four decimal numbers<br>separated by dots and expressed in the<br>[xxx.xxx.xxx] format.                                                                                                    | 192.168.0.10  |
| Subnet Mask | Set the subnet mask of this product.<br>If DHCP is enabled, the subnet mask<br>obtained from it will be applied.<br>The value must be four decimal numbers<br>separated by dots and expressed in the<br>[xxx.xxx.xxx] format.<br>When set to "0.0.0.0", a subnet mask<br>appropriate for the IP address is<br>automatically used. | 255.255.255.0 |

| Name               | Details                                                                                                    | Default Value |
|--------------------|----------------------------------------------------------------------------------------------------|---------------|
| Default<br>Gateway | Set the IP address of the gateway.<br>If DHCP is enabled, the default gateway<br>obtained from it will be applied.<br>The value must be four decimal numbers<br>separated by dots and expressed in the<br>[xxx.xxx.xxx] format. Also, the gateway<br>needs to be running in the same<br>subnetwork as this product. If "0.0.0.0" is<br>set, this setting is disabled. | 0.0.0         |

## **Access Point Configuration**

Click [Access Point (AP) Configuration] on the configuration selection screen to display the following screen.

On this screen, configure the scanner as an access point for connecting in AP mode, and make the DHCP server settings required for your network.

### **Wireless LAN Configuration**

| *6           | Wireless Connection Se        | etup Tool      | ? × |
|--------------|-------------------------------|----------------|-----|
|              | Set up the Access Point Mode. |                |     |
| Wireless LAN | Basic settings<br>SSID        | \$90000M52/080 |     |
| DHCP Server  | Channel Bandwidth             | 7              | ~   |
|              | Tx Power                      | High           | ~   |
|              | Authentication Method         | WPA2           | ~   |
|              | WPA/WPA2 Configuration        |                |     |
|              | Encryption Mode               | AES            | ~   |
|              | Security Key                  | •••••          |     |
|              |                               |                |     |
|              |                               | Set Cane       | cel |

### **Basic Configuration**

| Name | Details                                                                                                    | Default Value                                                                       |
|------|----------------------------------------------------------------------------------------------------|-------------------------------------------------------------------------------------|
| SSID | Set the SSID of this product.<br>The SSID is an ID that distinguishes a<br>wireless LAN network from others. For<br>wireless devices to communicate with<br>each other on a wireless network, they<br>must share the same SSID.<br>Up to 32 characters (including hyphens (-<br>) and underscores (_) can be used. | DRC225Wxxxxx<br>(xxxxx is a six<br>digit number that is<br>unique to each<br>model) |

| Name                     | Details                                                                                                    | Default Value |
|--------------------------|----------------------------------------------------------------------------------------------------|---------------|
| Channel<br>Bandwidth     | Set the channel used by the wireless<br>LAN.<br>A channel is the divided frequency<br>bandwidth.<br>In a wireless network, bandwidth is<br>divided up so that more devices can<br>communicate at the same time.<br>If your network becomes unstable due to<br>interference from other wireless devices,<br>it could be improved by changing the<br>channel.                                                                                                    | 1             |
| TX Power                 | Set the transmit power for connecting to a wireless LAN.                                                                                                    | High          |
| Authentication<br>Method | <ul> <li>Select the network authentication mode that will be used to connect to the wireless base station (access point). To ensure a secure network, it is recommended to use WPA/WPA2. For IEEE 802.11n, only AES can be used</li> <li>Open (Open System) Allows all access without authentication. For encryption mode, WEP can be used.</li> <li>WPA2 Uses PSK for network authentication. For encryption mode, TKIP/AES can be selected. The encryption key will be generated by communicating with your access point using a pre-shared key. The WEP key setting is not used for this mode.</li> <li>WPA MIX Uses WPA1 or WPA2 for network authentication. WPA2 is used for authentication with a device that does not support WPA2. The highly secure WPA2 is used for authentication with a device that supports it.</li> </ul> | WPA2          |

## WPA/WPA2 Configuration

These settings are not displayed when [Authentication Method] is set to [Open].

| Name               | Details                                                                                                    | Default Value                                               |
|--------------------|----------------------------------------------------------------------------------------------------|-------------------------------------------------------------|
| Encryption<br>Mode | Select the encryption mode that you wish<br>to use for WPA/WPA2 authentication.<br>This setting must be the same as that of<br>the other devices (access point, etc.) you<br>wish to connect to. Select one of the<br>following:<br>• AES<br>• Auto<br>When [AUTO] is selected, either AES or<br>TKIP is automatically set according to the<br>network environment.                                                         | AES                                                         |
| Security Key       | Set the pre-shared key. This setting is<br>necessary when TKIP/AES is used for the<br>encryption mode. The pre-shared key is a<br>keyword used to generate the encryption<br>key. It is also referred to as a [network key]<br>or [password].<br>Alphanumeric characters are used (8 to 63<br>characters).<br>This setting must be the same as that of<br>the other devices (access point, etc.) you<br>wish to connect to. | (This 8-digit<br>number is<br>different for each<br>model.) |

## **DHCP Server Configuration**

| 6            | Wireless Connection Set       | up Tool ? ×                   |
|--------------|-------------------------------|-------------------------------|
|              | Set up the Access Point Mode. |                               |
| Wireless LAN | DHCP Server Function          | Enable ~                      |
|              | Start IP Address              | c61 , 1:61 , c61 , 261        |
| DHCP Server  | End IP Address                | 261 . 261 . 261 . 261         |
|              | Subnet Mask                   | 261 . 161 . 261 . 261         |
|              | Default Gateway               | 261 . 161 . 261 . 261         |
|              |                               |                               |
|              | Lease Time                    | 0 v Days 0 v Hours 0 v Minute |
|              | Lease Time                    | 0 v Days 0 v Hours 0 v Minute |
|              | Lease Time                    | 0 v Days 0 v Hours 0 v Minute |
|              | Lease Time                    | 0 v Days 0 v Hours 0 v Minute |
|              | Lease Time                    | 0 v Days 0 v Hours 0 v Minute |
|              | Lease Time                    | 0 v Days 0 v Hours 0 v Minute |
|              | Lease Time                    | 0 v Days 0 v Hours 0 v Minute |

| Name                    | Details                                                                                   | Default Value                 |
|-------------------------|-------------------------------------------------------------------------------------------|-------------------------------|
| DHCP Server<br>Function | Enable/disable the DHCP server function.                                                  | ENABLE                        |
| Start IP<br>Address     | Set the start IP address.                                                                 | 192.168.0.11                  |
| End IP<br>Address       | Set the end IP address.                                                                   | 192.168.0.254                 |
| Subnet Mask             | Set the subnet mask.                                                                      | 255.255.255.0                 |
| Default<br>Gateway      | Set the IP address of the default gateway.                                                | 192.168.0.10                  |
| Lease Time              | Set the expiration period for the network setting obtained with the DHCP server function. | 0 Days, 0 Hours, 0<br>minutes |

## **Station Configuration**

Click [Station (ST) Configuration] on the configuration selection screen to display the following screen.

On this screen, enter the network name and select the authentication method for connecting in Station mode.

| *6           | Wireless Connection Set          | up Tool                      | ? × |
|--------------|----------------------------------|------------------------------|-----|
|              | Network settings for the Station | Mode.                        |     |
| Wireless LAN | Connection Settings              |                              |     |
|              | SSID                             | - oq <sub>06</sub> -p, od de |     |
|              | Tx Power                         | High                         | ~   |
|              | Authentication Method            | WPA2                         | ~   |
|              | WPA/WPA2 Configuration           |                              |     |
|              | Encryption Mode                  | AES                          | ~   |
|              | Security Key                     | •••••                        |     |
|              |                                  |                              |     |
|              |                                  |                              |     |
|              |                                  |                              |     |
|              |                                  |                              |     |
|              |                                  |                              |     |
|              |                                  |                              |     |
|              |                                  | Set Cancel                   |     |

| *6           | Wireless Connection Setup Tool ? × |              |    |
|--------------|------------------------------------|--------------|----|
|              | Network settings for the Statio    | n Mode.      |    |
| Wireless LAN | Connection Settings                |              |    |
|              | SSID                               | sp-pc-55900e |    |
|              | Tx Power                           | High         | ~  |
|              | Authentication Method              | Open         | •  |
|              | WEP Configuration                  |              |    |
|              | WEP                                | Enable       | ~  |
|              | Key Index                          | 1            | ~  |
|              | WEP Key 1                          |              |    |
|              | WEP Key 2                          |              |    |
|              | WEP Key 3                          |              | -  |
|              | WEP Key 4                          |              | -1 |
|              |                                    |              |    |
|              |                                    |              |    |
|              |                                    | Set Cancel   |    |

## **Basic Configuration**

| Name     | Details                                                                                                    | Default Value                                                                        |
|----------|----------------------------------------------------------------------------------------------------|--------------------------------------------------------------------------------------|
| SSID     | Set the SSID of the wireless LAN to<br>connect this product.<br>The SSID is an ID that distinguishes a<br>wireless LAN network from others. For<br>wireless devices to communicate with<br>each other on a wireless network, they<br>must share the same SSID.<br>Up to 32 characters (including hyphens (-<br>) and underscores (_) can be used. | DRC225Wxxxxx<br>(xxxxxx is a six<br>digit number that is<br>unique to each<br>model) |
| TX Power | Set the transmit power for connecting to a wireless LAN.                                                                                                    | High                                                                                 |

| Name                     | Details                                                                                                    | Default Value |
|--------------------------|----------------------------------------------------------------------------------------------------|---------------|
| Authentication<br>Method | <ul> <li>Select the network authentication mode that will be used to connect to the wireless base station (access point).</li> <li>Greatest security can be obtained by using WPA/WPA2. For IEEE 802.11n, only AES can be used</li> <li>Open (Open System) Allows all access without authentication. For encryption mode, WEP can be used.</li> <li>Shared (Pre-Shared Key) Uses the WEP key for encryption and allows access only from devices with the same WEP key. For encryption mode, WEP2 can be used.</li> <li>WPA2</li> <li>WPA2</li> <li>WPA2</li> <li>WPA2</li> <li>WPA2</li> <li>WPA2</li> <li>WPA2</li> <li>WPA2</li> <li>WPA2</li> <li>WPA2</li> <li>WPA2</li> <li>WPA2</li> <li>WPA2</li> <li>WPA2</li> <li>WPA2</li> <li>Uses PSK for network authentication. For encryption mode, TKIP/AES can be selected. The encryption key will be generated by communicating with your access point using a pre-shared key. The WEP key setting is not used for this mode.</li> <li>WPA MIX</li> <li>Uses WPA1 or WPA2 for network authentication. WPA1 is used for authentication with a device that does not support WPA2. The highly secure WPA2 is used for authentication with a device that supports it.</li> </ul> | Open          |

## WEP Configuration

This appears when [Authentication Method] is set to [Open] or [Shared].

| Name | Details                                                                                                    | Default Value |
|------|----------------------------------------------------------------------------------------------------|---------------|
| WEP  | Enable/disable WEP encryption (ON/OFF).<br>If WEP encryption is used, wireless<br>communication will be encrypted using the<br>settings for "WEP Key 1-4" and "Key<br>Index".<br>If encryption is not enabled, data is not<br>encrypted and is sent as is. To ensure<br>higher security, it is recommended to<br>enable encryption when you build a<br>wireless network.<br>This setting is not displayed when<br>[Authentication Method] is set to [Shared]. | DISABLE       |

| Name             |                                                                                                    | Details                                                                                                    |                           |   |
|------------------|----------------------------------------------------------------------------------------------------|----------------------------------------------------------------------------------------------------|---------------------------|---|
| Key Index        | When using V<br>number of the<br>use for encryp<br>This setting m<br>the other devi<br>wish to conne                                                                                                    | When using WEP encryption, set the<br>number of the WEP key that you wish to<br>use for encryption (1-4).<br>This setting must be the same as that of<br>the other devices (access point, etc.) you<br>wish to connect to.                                                                                                    |                           |   |
| WEP Кеу<br>1 - 4 | Set the encry<br>wish to use fo<br>Up to 4 WEP<br>must be the s<br>devices (acce<br>connect to. A<br>using hexadeu<br>characters.<br>In most cases<br>are used.Ente<br>is 64 bit or 13<br>128 bit.<br>For hexadecir<br>numbers (0-9)<br>Enter a 10-dig<br>bit or a 26-dig<br>bit.<br>WEP Key Len | Set the encryption key (WEP key) that you<br>wish to use for WEP encryption.<br>Up to 4 WEP keys can be set. This setting<br>must be the same as that of the other<br>devices (access point, etc.) you wish to<br>connect to. A WEP key must be entered<br>using hexadecimal or alphanumeric<br>characters.<br>In most cases, alphanumeric characters<br>are used.Enter 5 characters if the key size<br>is 64 bit or 13 characters if the key size is<br>128 bit.<br>For hexadecimal, a value consists of<br>numbers (0-9) and English letters (A-F).<br>Enter a 10-digit value if the key size is 128<br>bit. |                           |   |
|                  |                                                                                                    | WEP Key Size                                                                                                    |                           |   |
|                  |                                                                                                    | 64bit                                                                                                    | 128bit                    |   |
|                  | Hexadecimal                                                                                                    | 10 (digits)<br>characters                                                                                                    | 26 (digits)<br>characters | ] |
|                  | Alphanumeric                                                                                                    | 5 characters                                                                                                    | 13 characters             |   |

## WPA/WPA2 Configuration

This appears when [Authentication Method] is set to [WPA] or [WPA MIX].

For setting details, see "WPA/WPA2 Configuration" on p.28 in Access Point Configuration.

## **Setting Initialization**

This procedure returns the scanner's settings to their factory defaults.

1 Click [Initialize] on the top page of the Wireless Connection Setup Tool.

| <ul> <li>₩</li> <li>Wireless Connection Setup</li> </ul> | Vireless Connection Setup Tool            | ? ×  |
|----------------------------------------------------------|-------------------------------------------|------|
|                                                          | Select how to set up the wireless connect | ion. |
|                                                          | Easy Setup                                |      |
|                                                          | Custom Setup                              |      |
|                                                          | Initialize                                |      |
|                                                          | Close                                     |      |

#### The confirmation screen appears.

### 2 Click the [Yes] button.

Settings revert to their factory default states.

### 3 Restart the scanner.

# Chapter 4 Using Wi-Fi Equipped Scanners

To use a scanner connected via Wi-Fi, you need to establish a connection by using the supplied software, either NetworkMonitor for Windows, or CaptureOnTouch for OS X.

| For Windows |  |
|-------------|--|
| For OS X    |  |

## **For Windows**

NetworkMonitor is a utility program that manages connections with Wi-Fi equipped scanners.

It detects and connects to available wireless-enabled scanners, and disconnects connected scanners.

1 Start NetworkMonitor.

Click [Start] - [All Programs] - [Canon DR-C225] - [NetworkMonitor].

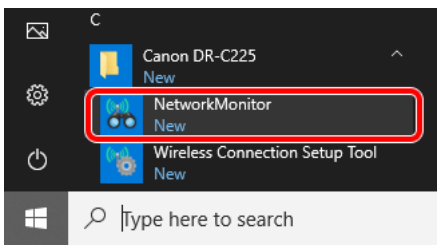

#### 2 Click a scanner in the list, and click [Connect].

Disconnected scanners are indicated by "Available" status in the list. If a scanner is not listed, verify the scanner-computer Wi-Fi connection is configured correctly, then click [Update] after connecting. When the connection is established, the scanner's status changes to "You are connected". The scanner is now available for use by the computer.

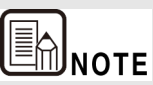

Scanner operations when connected by NetworkMonitor are the same as when connected via USB.

### When not using a scanner

When not using a scanner, click it in the list, and click the [Disconnect] button. The disconnected scanner's status changes to "Available".

#### Auto connect / Auto disconnect

Wi-Fi connected scanners can be used by multiple computers (or smart devices such as smartphones and tablets), but only one device can connect to a scanner at a time. That means when a scanner has been used by a computer (for scanning operations), it will have to be disconnected from that computer before it can be used by another computer.

By default, the auto-connect/disconnect scanner function of NetworkMonitor is enabled. In this case, when a computer requests disconnection to a scanner connected to another computer, the scanner can be disconnected from the other computer and connected to the requesting computer automatically. Once a connection to a scanner has been established, you can use it without being concerned with disconnection operations by other computers or smart devices.

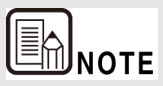

When the scanner auto-disconnect function is disabled and a disconnection request is received from another computer or smart device, a scanner disconnection confirmation message is displayed. In this case, the scanner is unavailable to another computer or smart device until disconnected according to the message.

#### Other uses

See the online Help for more details about NetworkMonitor. Click [?] to display the Help.

## For OS X

1 Click ♣ (CaptureOnTouch Icon) in the menu bar and then click [Select Scanner] from the menu which appears.

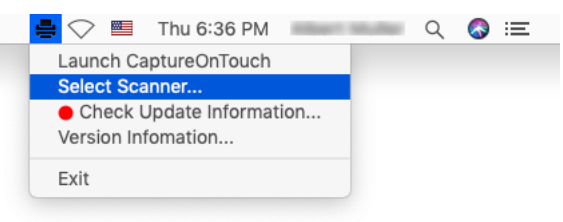

2 Select the scanner you are using and click [OK].

| Select Scanner   |                       |         |  |  |  |
|------------------|-----------------------|---------|--|--|--|
| Automatically    | select the connected  | scanner |  |  |  |
| Select scanner d | Select scanner driver |         |  |  |  |
| Canon            | TWAIN                 |         |  |  |  |
| Canon            |                       |         |  |  |  |
|                  |                       |         |  |  |  |
|                  |                       |         |  |  |  |
|                  |                       |         |  |  |  |
|                  |                       |         |  |  |  |
|                  |                       |         |  |  |  |
|                  |                       |         |  |  |  |
|                  |                       |         |  |  |  |
|                  |                       |         |  |  |  |
|                  | Cancel                | ОК      |  |  |  |

# **Chapter 5 Appendix**

| Troubleshooting                       | 34 |
|---------------------------------------|----|
| Regional Availability and Limitations | 36 |
| Safety Information                    | 37 |

## Troubleshooting

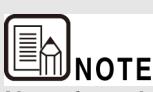

Also refer to the instructions for the access point being used.

- Q1 If the Wi-Fi connection is lost during scanning, scanning is not available even when trying to rescan.
- A1 When the Wi-Fi connection is lost while transferring a scanned image from the scanner to the computer, corrupted (scan image) data may remain in the computer. Delete the partially scanned data using the scanning application, and rescan.

#### Q2 Cannot connect to an access point

- A2 Confirm that the access point is operating correctly.
  - Turn both this scanner and the access point off and back on, and attempt the Wi-Fi connection again.
  - Cordless phones, microwave ovens and radio signals from other appliances can interfere with Wi-Fi signals. Keep Wi-Fi devices away from such appliances.
  - When an access point's stealth function is enabled, it cannot be detected during Wi-Fi setup. Disable the stealth function or use manual setup to enter the correct SSID of the access point.
  - When the access point's MAC filtering function is enabled, the MAC address of this scanner must be registered.

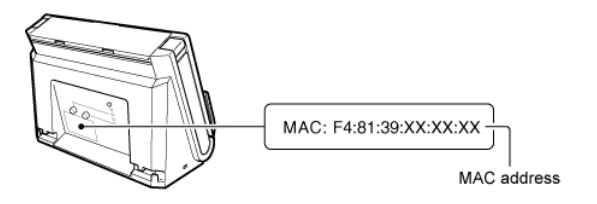

- Q3 The scanner automatically turns itself off, making the Wi-Fi connection unavailable.
- A3 When the scanner has its Auto Power Off function enabled, it automatically turns itself off after a certain period of inactivity, regardless of the Wi-Fi connection. Turn the scanner back on, and as necessary, disable the Auto Power Off function as described in the scanner's manual.

### Q4 I want to reset to the factory default settings.

A4 Press and hold the WPS button while turning the scanner on to start initialization. During initialization, the CONNECTION lamp lights red. When the AP lamp turns on, initialization is finished.

## **Regional Availability and Limitations**

Following versions of this product are provided for compliance with the various international wireless laws. The regions of availability for each version are as follows. Please note that each version may be used only in its applicable country/region. For regions not included in the following list, contact customer service.

| Version Name              | Product Code | Applicable Country/Region                                                                                                    | Wireless LAN<br>Standard | Corresponding<br>Channels                | Maximum wireless<br>output |
|---------------------------|--------------|----------------------------------------------------------------------------------------------------|--------------------------|------------------------------------------|----------------------------|
| DR-C225W II 100V          | 3259C001     | Japan                                                                                                    | IEEE 802.11b/g/n         | Channels 1 to 13<br>(2.412 to 2.472 GHz) | EIRP 19.6 dBm              |
| DR-C225W II 120V          | 3259C002     | United States, Canada, Panama                                                                                                    |                          | Channels 1 to 11<br>(2.412 to 2.462 GHz) |                            |
| DR-C225W II 220V-<br>240V | 3259C003     | Austria, Belgium, Bulgaria, Cyprus, Czech Republic,<br>Denmark, Estonia, Finland, France, Germany, Greece,<br>Hungary, Ireland, Italy, Latvia, Lithuania, Luxembourg,<br>Malta, Netherlands, Poland, Portugal, Romania, Slovakia,<br>Slovenia, Spain, Sweden, United Kingdom, Iceland,<br>Liechtenstein, Norway, Switzerland, Turkey, Singapore,<br>Vietnam, Philippines, Indonesia, Malaysia, Thailand,<br>Chile, Russia, Peru |                          | Channels 1 to 13<br>(2.412 to 2.472 GHz) |                            |
| DR-C225W II CA            | 3259C004     | Australia, New Zealand                                                                                                    | ]                        |                                          |                            |
| DR-C225W II KR            | 3259C005     | Korea                                                                                                    | ]                        |                                          |                            |
| DR-C225W II INDIA         | 3259C006     | India                                                                                                    |                          |                                          |                            |

## **Safety Information**

## **CE** – Declaration of Conformity

# CE

This equipment complies with the essential requirements of the European Union directive 2014/53/EU.

An original copy of the Declaration of Conformity can be acquired by request from the following addresses.

| English  | Hereby, Canon Electronics Inc. declares that this equipment<br>is in compliance with Directive 2014/53/EU.<br>The full text of the EU declaration of conformity is available<br>at the following internet address:<br>http://www.canon-europe.com/ce-documentation             |
|----------|----------------------------------------------------------------------------------------------------|
| Czech    | Tímto společnost Canon Electronics Inc. prohlašuje, že toto<br>zařízení je v souladu se směrnicí 2014/53/EU.<br>Úplné znění EU prohlášení o shodě je k dispozici na této<br>internetové adrese:<br>http://www.canon-europe.com/ce-documentation                                |
| Danish   | Hermed erklærer Canon Electronics Inc., at dette udstyr er i<br>overensstemmelse med direktiv 2014/53/EU.<br>EU-overensstemmelseserklæringens fulde tekst kan findes på<br>følgende internetadresse:<br>http://www.canon-europe.com/ce-documentation                           |
| German   | Hiermit erklärt Canon Electronics Inc, dass diese Anlage der<br>Richtlinie 2014/53/EU entspricht.<br>Der vollständige Text der EU-Konformitätserklärung ist<br>unter der folgenden Internetadresse verfügbar:<br>http://www.canon-europe.com/ce-documentation                  |
| Estonian | Käesolevaga deklareerib Canon Electronics Inc., et käesolev<br>seade vastab direktiivi 2014/53/EL nõuetele.<br>ELi vastavusdeklaratsiooni täielik tekst on kättesaadav<br>järgmisel internetiaadressil:<br>http://www.canon-europe.com/ce-documentation                        |
| Spanish  | Por la presente, Canon Electronics Inc. declara que este<br>equipo es conforme con la Directiva 2014/53/UE.<br>El texto completo de la declaración UE de conformidad está<br>disponible en la dirección de Internet siguiente:<br>http://www.canon-europe.com/ce-documentation |

| Greek      | Με την παρούσα, η Canon Electronics Inc. δηλώνει ότι ο<br>παρών εξοπλισμός συμμορφώνεται με την Οδηγία<br>2014/53/EE.<br>Το πλήρες κείμενο της δήλωσης συμμόρφωσης της ΕΕ<br>διατίθεται στην ακόλουθη διεύθυνση στο διαδίκτυο:<br>http://www.canon-europe.com/ce-documentation  |
|------------|----------------------------------------------------------------------------------------------------|
| French     | Le soussigné, Canon Electronics Inc., déclare que le présent<br>équipement est conforme à la Directive 2014/53/UE.<br>Le texte complet de la déclaration UE de conformité est<br>disponible à l'adresse internet suivante :<br>http://www.canon-europe.com/ce-documentation     |
| Italian    | Con la presente, Canon Electronics Inc. dichiara che questa<br>apparecchiatura è conforme alla direttiva 2014/53/UE.<br>Il testo completo della dichiarazione di conformità UE è<br>disponibile al seguente indirizzo Internet:<br>http://www.canon-europe.com/ce-documentation |
| Lativian   | Canon Electronics Inc. ar šo deklarē, ka ši iekārta atbilst<br>Direktīvai 2014/53/ES.<br>Pilns ES atbilstības deklarācijas teksts ir pieejams šādā<br>interneta vietnē:<br>http://www.canon-europe.com/ce-documentation                                                         |
| Lithuanian | Šiuo dokumentu "Canon Electronics Inc." patvirtina, kad ši<br>jranga atitinka direktyvą 2014/53/ES.<br>Visas ES atitikties deklaracijos tekstas prieinamas šiuo<br>interneto adresu:<br>http://www.canon-europe.com/ce-documentation                                            |
| Dutch      | Hierbij verklaar ik, Canon Electronics Inc., dat deze<br>apparatuur conform is met Richtlijn 2014/53/EU.<br>De volledige tekst van de EU-conformiteitsverklaring kan<br>worden geraadpleegd op het volgende internetadres:<br>http://www.canon-europe.com/ce-documentation      |
| Maltese    | B'dan, Canon Electronics Inc., qed tiddikjara li dan it-tip ta'<br>tagħmir huwa konformi mad-Direttiva 2014/53/UE.<br>It-test kollu tad-dikjarazzjoni ta' konformità tal-UE huwa<br>disponibbili f'dan is-sit fuq l-internet:<br>http://www.canon-europe.com/ce-documentation   |
| Hungarian  | A Canon Electronics Inc. igazolja, hogy ez a berendezés<br>megfelel a 2014/53/EU irányelvnek.<br>Az EU-megfelelőségi nyilatkozat teljes szövege elérhető a<br>következő internetes címen:<br>http://www.canon-europe.com/ce-documentation                                       |

| Polish    | Canon Electronics Inc. niniejszym oświadcza, że niniejsze<br>urządzenie jest zgodne z dyrektywą 2014/53/UE.<br>Pelny tekst deklaracji zgodności UE jest dostępny pod<br>następującym adresem internetowym:<br>http://www.canon-europe.com/ce-documentation                                    |
|-----------|----------------------------------------------------------------------------------------------------|
| Portugese | Por este meio, a Canon Electronics Inc. declara que o<br>presente equipamento está em conformidade com a<br>Diretiva 2014/53/UE.<br>O texto integral da declaração de conformidade da UE está<br>disponível no seguinte endereço de Internet:<br>http://www.canon-europe.com/ce-documentation |
| Slovene   | Canon Electronics Inc. potrjuje, da je ta oprema v skladu z<br>Direktivo 2014/53/EU.<br>Celotno besedilo izjave EU o skladnosti je na voljo na<br>naslednjem spletnem naslovu:<br>http://www.canon-europe.com/ce-documentation                                                                |
| Slovak    | Spoločnosť Canon Electronics Inc. týmto vyhlasuje, že toto<br>zariadenie je v súlade so smernicou 2014/53/EÚ.<br>Úplné znenie EÚ vyhlásenia o zhode je k dispozícii na tejto<br>internetovej adrese:<br>http://www.canon-europe.com/ce-documentation                                          |
| Finnish   | Canon Electronics Inc. vakuuttaatäten, että tämä laite on<br>direktiivin 2014/53/EU mukainen.<br>EU-vaatimustenmukaisuusvakuutuksen täysimittainen<br>teksti on saatavilla seuraavassa internetosoitteessa:<br>http://www.canon-europe.com/ce-documentation                                   |
| Swedish   | Härmed försäkrar Canon Electronics Inc. att denna<br>utrustning överensstämmer med direktiv 2014/53/EU.<br>Den fullständiga texten till EU-försäkran om<br>överensstämmelse finns tillgänglig på följande webbadress:<br>http://www.canon-europe.com/ce-documentation                         |
| Romanian  | Prin prezenta, Canon Electronics Inc. declară că acest<br>echipament este în conformitate cu Directiva 2014/53/UE.<br>Textul integral al declarației UE de conformitate este<br>disponibil la următoarea adresă internet:<br>http://www.canon-europe.com/ce-documentation                     |
| Bulgarian | С настоящото Canon Electronics Inc. декларира, че това<br>съоръжение е в съответствие с Директива 2014/53/ЕС.<br>Цялостният текст на ЕС декларацията за съответствие<br>може да се намери на следния интернет адрес:<br>http://www.canon-europe.com/ce-documentation                          |

| Croatian  | Canon Electronics Inc. ovime izjavljuje da je oprema u<br>skladu s Direktivom 2014/53/EU.<br>Cjeloviti tekst EU izjave o sukladnosti dostupan je na<br>sljedećoj internetskoj adresi:<br>http://www.canon-europe.com/ce-documentation                                                    |
|-----------|----------------------------------------------------------------------------------------------------|
| lrish     | Dearbhaíonn Canon Electronics Inc., leis seo, go bhfuil an<br>trealamh seo i gcomhlíonadh leis an Treoir 2014/53/AE.<br>Tá an téacs iomlán de Dhearbhú Comhréireachta AE ar fáil<br>ag seoladh an láithreáin ghréasáin mar seo a leanas:<br>http://www.canon-europe.com/ce-documentation |
| Norwegian | Herved erklærer Canon Electronics Inc. at dette utstyret er i<br>overensstemmelse med direktiv 2014/53/EU.<br>Den fulle teksten til EUs samsvarserklæring er tilgjengelig<br>på følgende Internett-adresse:<br>http://www.canon-europe.com/ce-documentation                              |
| Icelandic | Hér með lýsir Canon Electronics Inc því yfir að þessi<br>búnaður er í samræmi við tilskipun 2014/53/ES8.<br>Allur texti ESB-samræmisyfirlýsingar er í boði á eftirfarandi<br>veffangi:<br>http://www.canon-europe.com/ce-documentation                                                   |

This telecommunication equipment is in compliance with NTC requirements.

해당 무선설비는 전파혼신 가능성이 있으므로 인명안전과 관련된 서비스는 할 수 없습니다 .

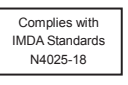

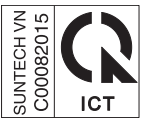

# Contents

| Chapter 1 Introduction                                                                                                    |
|----------------------------------------------------------------------------------------------------|
| About this Product       2         About Wi-Fi Connections       3         Trademarks       5         About Open Source Licenses       5                                                                                                   |
| Chapter 2 Wi-Fi Connection                                                                                                    |
| Connecting Using the Wireless Settings on the Computer6Connecting using the WPS function11Connecting to a Specified Access Point16About the Computer's Wireless LAN Function21Connecting using the AP Mode23How to Connect Smart Devices24 |
| Chapter 3 Changing Scanner Settings 25                                                                                                    |
| Starting Custom Setup25Network Configuration26Access Point Configuration27Station Configuration29Setting Initialization31                                                                                                    |
| Chapter 4 Using Wi-Fi Equipped Scanners                                                                                                    |
| For Windows         32           For OS X         33                                                                                                    |
| Chapter 5 Appendix                                                                                                    |
| Troubleshooting34Regional Availability and Limitations36Safety Information37                                                                                                    |
| Contents                                                                                                    |